# Student Notifications for Emails and Mobile Phone

Log into Student Backpack at <a href="https://gcsbackpack.com">https://gcsbackpack.com</a>

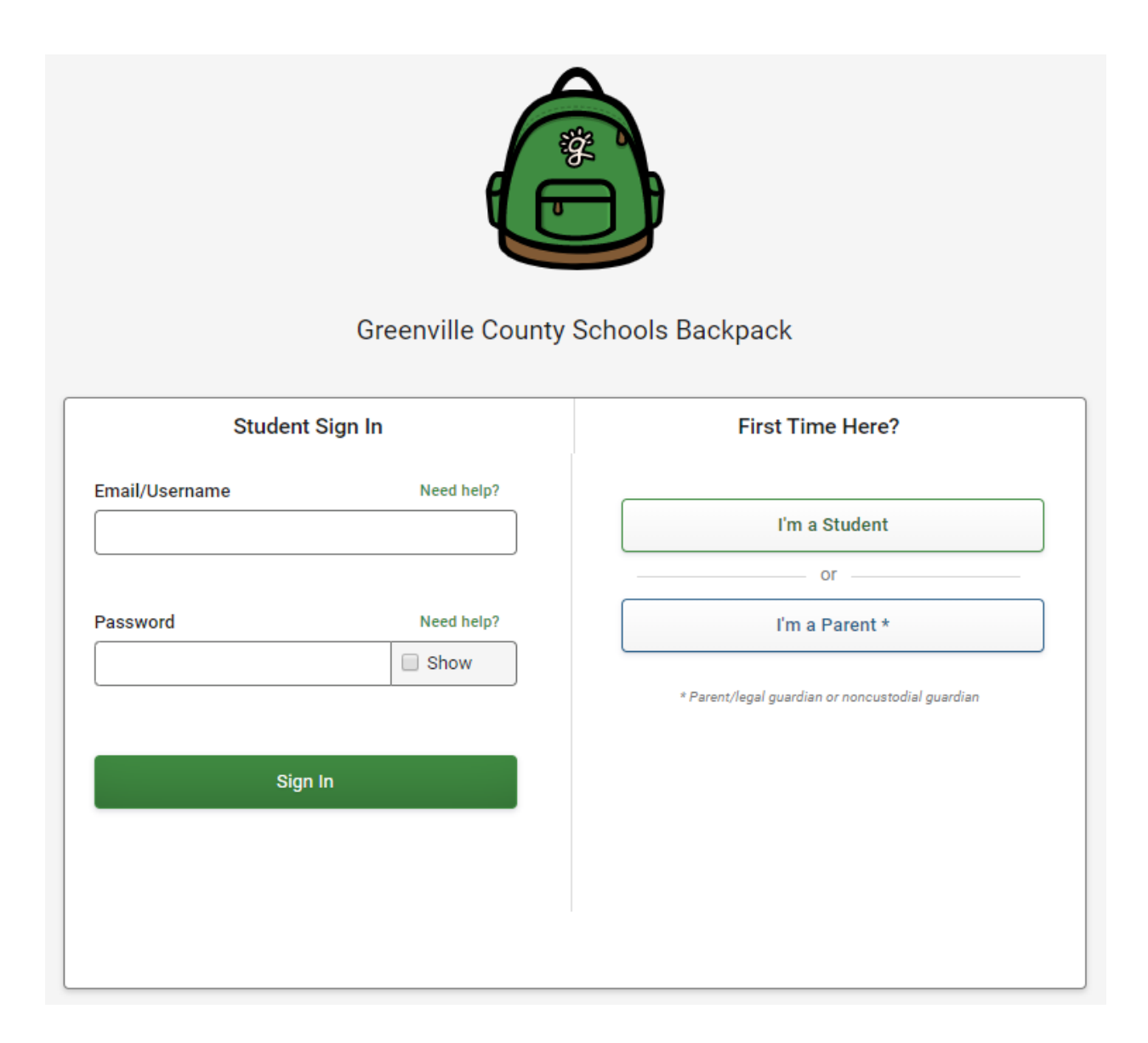

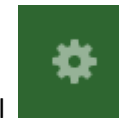

in the top right hand corner. This will take you to the My Account

Click the Cog Wheel Settings screen.

| My Account Set | tings  |               |              |
|----------------|--------|---------------|--------------|
| Security       | Emails | Notifications | Mobile Phone |

## You can add another email address to have your Notifications sent to for you.

| security                                                                                               | Emails                                                                                                    | Notifications                                                                                                    | Mobile Pho                                                                                              |
|----------------------------------------------------------------------------------------------------|----------------------------------------------------------------------------------------------------|----------------------------------------------------------------------------------------------------|----------------------------------------------------------------------------------------------------|
| Manage Email /                                                                                         | Addresses                                                                                                    |                                                                                                    |                                                                                                    |
| Backpack allows yo<br>and password or w                                                                | ou to sign in with either yo<br>vith an associated email ad                                                                                            | our Greenville County Schools (GCS) Di<br>ddress that vou may add vourself.                                                                                                    | strict provided username                                                                                |
|                                                                                                    |                                                                                                    |                                                                                                    |                                                                                                    |
| Greenville Cou                                                                                         | inty School District Er                                                                                                    | mail Address:                                                                                                    |                                                                                                    |
| $\dot{arget}$ jtests9999@g                                                                             | greenvilleschools.us                                                                                                    |                                                                                                    |                                                                                                    |
|                                                                                                    |                                                                                                    |                                                                                                    |                                                                                                    |
| Associated Em                                                                                          | nail Addresses:                                                                                                    |                                                                                                    |                                                                                                    |
|                                                                                                    |                                                                                                    |                                                                                                    |                                                                                                    |
| You can use other on<br>notifications. Other<br>associated email a<br>your GCS district ac             | email addresses to sign in<br>r email addresses can only<br>address marked as <b>"Sign I</b> r<br>account). Emails <b>unverifie</b> d                  | n to your backpack account, recover yo<br>y be associated with one backpack acc<br>n" may be used to sign in to your backp<br>I for 48 hours or more will be removed                                | ur password, and receive<br>count at a time. Only the<br>back account (in addition to<br>automatically. |
| You can use other on<br>notifications. Other<br>associated email a<br>your GCS district an<br>Email    | email addresses to sign in<br>r email addresses can only<br>address marked as <b>"Sign I</b> r<br>iccount). Emails <b>unverified</b>                   | n to your backpack account, recover yo<br>y be associated with one backpack acc<br>n" may be used to sign in to your backp<br>I for 48 hours or more will be removed<br>Status Sign In?             | ur password, and receive<br>count at a time. Only the<br>back account (in addition to<br>automatically. |
| You can use other on the otifications. Other associated email a your GCS district a Email              | email addresses to sign in<br>r email addresses can only<br>address marked as <b>"Sign Ir</b><br>account). Emails <b>unverified</b>                    | n to your backpack account, recover yo<br>y be associated with one backpack acc<br>n" may be used to sign in to your backp<br>I for 48 hours or more will be removed<br>Status Sign In?             | ur password, and receive<br>count at a time. Only the<br>back account (in addition to<br>automatically. |
| You can use other on notifications. Other associated email a your GCS district ad Email                | email addresses to sign in<br>r email addresses can only<br>address marked as <b>"Sign I</b> r<br>iccount). Emails <b>unverified</b><br>agcsetsdev.com | n to your backpack account, recover yo<br>y be associated with one backpack acc<br>n" may be used to sign in to your backp<br>I for 48 hours or more will be removed<br>Status Sign In?<br>Verified | ur password, and receive<br>count at a time. Only the<br>back account (in addition<br>automatically.    |
| You can use other on otifications. Other associated email a your GCS district a Email AdditionalEmail@ | email addresses to sign in<br>r email addresses can only<br>address marked as <b>"Sign I</b> r<br>iccount). Emails <b>unverified</b>                   | n to your backpack account, recover yo<br>y be associated with one backpack acc<br>n" may be used to sign in to your backp<br>I for 48 hours or more will be removed<br>Status Sign In?<br>Verified | ur password, and receive<br>count at a time. Only the<br>back account (in addition to<br>automatically. |

When you click on the "Add an Email", you will be taken to a new screen where you can enter another email address and then click the **green** "Add Email" button.

Add an Email Address to your Account

Associate a new Email Address

Enter email address

Adding an associated email requires you to first confirm it by clicking on a link in a verification email we will send to you aftering you click "Add Email" below.

Cancel

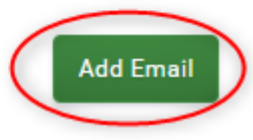

Click on the Mobile Phone tab. If you have already added a Mobile Phone Number, you will see it on this screen. If you want to add another Phone Number, click the Edit button.

| Security                                                                                       | Emails                                                             | Notifications                                                       | Mobile Phone                  |  |  |
|------------------------------------------------------------------------------------------------|--------------------------------------------------------------------|---------------------------------------------------------------------|-------------------------------|--|--|
| Mobile Phone Settings                                                                          |                                                                    |                                                                     |                               |  |  |
|                                                                                                |                                                                    |                                                                     |                               |  |  |
| Your Mobile Phone                                                                              | Number will <u>only</u> be used for<br>red this same number for yo | or Greenville County Schools related                                | communication, unless         |  |  |
| Your Mobile Phone<br>you have also ente                                                        | Number will <u>only</u> be used for<br>red this same number for yo | or Greenville County Schools related<br>ur recovery mobile phone #. | communication, unless         |  |  |
| Your Mobile Phone<br>you have also ente<br>Mobile Phone #                                      | Number will <u>only</u> be used for red this same number for yo    | or Greenville County Schools related<br>ur recovery mobile phone #. | communication, unless         |  |  |
| Your Mobile Phone<br>you have also ente<br>Mobile Phone #<br>(864) 355-1234                    | Number will <u>only</u> be used for red this same number for yo    | or Greenville County Schools related<br>ur recovery mobile phone #. | communication, unless<br>Edit |  |  |
| Your Mobile Phone<br>you have also ente<br>Mobile Phone #<br>(864) 355-1234<br>Mobile Provider | Number will <u>only</u> be used for red this same number for yo    | or Greenville County Schools related<br>ur recovery mobile phone #. | communication, unless<br>Edit |  |  |

Please note: To select what Notifications you wish to send to your Mobile Phone, please go to the Notifications tab.

## Once you click Edit button, you will see this screen.

### Mobile Phone Number

(864) 355-1234

#### Mobile Provider

Note: If your mobile provider is not listed, then at this time backpack does not support sending text (SMS) messages to your mobile phone number.

| Alltel             | AT&T             |
|--------------------|------------------|
| Boost Mobile       | Cricket Wireless |
| Google Project Fi  | MetroPCS         |
| Republic Wireless  | Sprint           |
| T-Mobile           | U.S. Cellular    |
| Verizon Wireless   | Virgin Mobile    |
| Not Listed         |                  |
| Cancel Save Mobile | e Settings       |

Enter your mobile number and select Mobile Provider and click the green Save button.

## Once you have added an email address, click on Notifications tab. As you can see, you can select what Notifications go to your email and phone account. Toggle the Notifications on or off.

| Change how you receive n                                                     | otificat             | ions                               |                                               |                                         |                                               |                       |
|------------------------------------------------------------------------------|----------------------|------------------------------------|-----------------------------------------------|-----------------------------------------|-----------------------------------------------|-----------------------|
| Jse the options below to <b>opt in</b> o                                     | or opt ou            | t of receiving t                   | he notifications at y                         | our verified email                      | s) and verified mobile                        | e phone number.       |
| By <b>opting in</b> to a given option be<br>contact you through text (SMS) r | low, you<br>messagii | are agreeing to<br>ng to your mob  | allow Greenville C<br>ile phone number1       | ounty Schools to c                      | ontact you through th                         | ne listed email(s) or |
| ' Standard data fees and text me<br>nessage delivery is subject to yo        | ssaging<br>our mobil | rates may appl<br>le carrier netwo | y based on your pla<br>ork availability, such | n with your mobile<br>access and delive | phone carrier. As mo<br>ry is not guaranteed. | bile access and tex   |
| Notificat                                                                    | tions:               | Class <sup>1</sup>                 | School 2                                      | District <sup>3</sup>                   | System <sup>4</sup>                           |                       |
| AdditionalEmail@gcsetsdev.cor                                                | m                    | $\sim$                             | ×                                             | ×                                       | ×                                             |                       |
| (864) 355-1234                                                               |                      | ×                                  | ×                                             | ~                                       |                                               |                       |
|                                                                              | vill got og          | ent to your distr                  | ict username@gree                             | envilleschools us e                     | mail address.                                 |                       |
| By default, all notifications w                                              | nii get se           | int to your alou                   | ier username@gree                             |                                         |                                               |                       |

Notifications that get sent by your teacher to your class.

## automated notifications.

#### <sup>2</sup> School Notifications

Notifications that get sent by the school you attend.

#### <sup>3</sup> District Notifications

Notifications that get sent to the whole school district. Examples include school closures or similar notices.

Notifications that get sent by backpack or other Greenville County Schools systems. These are typically